# Moodul: UURINGUD

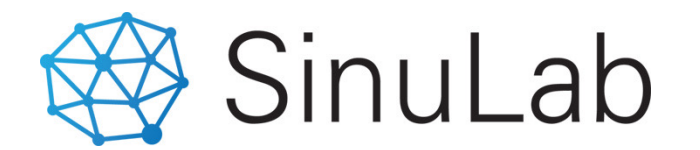

SINULAB, 2020

# Moodul: UURINGUD

Uuringute moodul võimaldab läbi viia **SISESEID** ja **VÄLISEID** uuringuid andes põhjaliku ülevaate nii vastajatest kui vastustest raportite ja Dashboard'i näol.

### Uuringute mooduli neli peamist funktsionaalsust:

- 5 tüüpi vastuste määramise võimalus -> NPS, valikvastused, tekst, eelistused
- Automatiseeritud korduv-uuringud
- Personaalsete ja anonüümsete uuringute läbiviimine
- Automatiseeritud teavitused osalejatele
- Avalike uuringute avaldamine kodulehel ja sotsiaalmeedias

### Mooduli ülesehitus

- 1. Küsimuste lisamine
- 2. Analüüsivaldkondade määramine
- 3. Uuringute koostamine
- 4. Uuringute avaldamine
- 5. Statistika, raportid ja Dashboard

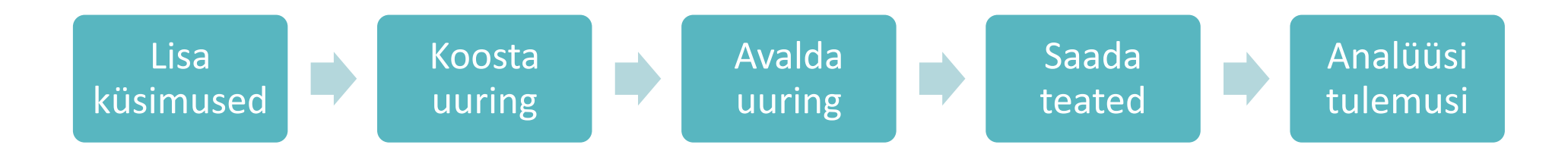

### Uuringu valdkondade lisamine

#### 🔑 Süsteem

Logi

Õigused

Värbamisetapid

#### Uuringute valdkonnad

>

Andmete üleslaadimise võtmed

Helpdeski teemad

- Uuringute valdkondade lisamine on vajalik siis, kui soovite uuringus mitmete küsimuste vastuseid konsolideerida ja leida keskmisi näitajaid.
- Valdkonna märksõnad määratakse küsimustele Uuringute moodulis.
- Valdkonnad lisatakse vasakul menüüs asuvas "Süsteem" alammenüüs valikus "Uuringute valdkonnad"
- Lisamise juhised järgmisel slaidil:
  - Klikka funktsiooni-nupul "Lisa uus" (1)
  - Avanenud aknas sisesta 1 märksõna (2)
  - Salvesta (3)
  - Valdkonna märksõnu saad muuta "Süsteem" vaates klikates "Muuda" (4) nupul

| MVR arendus         | L          |                      | Lisa valdkond X               | 🐥 🛿 Eesti 💠 Pea Kasutaja |
|---------------------|------------|----------------------|-------------------------------|--------------------------|
| Pea Kasutaja        | , N        | IVR arendus          | Nimetus:                      |                          |
| 🔓 Üldinfo           | , <u> </u> |                      |                               |                          |
| 📄 MyPlan            | >          | + Lisa uus           | Sul <mark>g</mark> e Salvesta |                          |
| 🖣 Töötamine         | >          | Show 10 💠 e          | entries                       | Search:                  |
| 🕜 Tulemusjuhtimine  | >          | Kood                 | 、 Nimi                        | 4 Tegevused              |
| 🗩 Töötaja vestlused | >          | 1                    | visioon                       | <b>C</b>                 |
| Koolitused          | >          | 2                    | eesmärgid                     | <b>a</b>                 |
| 😂 Kompetentsid      | >          | 3                    | motivatsioon                  | <b>a</b>                 |
| 😪 Е-õре             | >          | 4                    | prioriteedid                  | <b>a</b>                 |
| 구 Coaching          | >          | 5                    | operatiiv                     | <b>@</b> 🛍               |
| 6d Uuringud         | >          | 6                    | segajad                       | <b>a</b>                 |
|                     | >          | 7                    | Juhtimise alused              | <b>@</b> 🖻               |
| 🔑 Süsteem           | ~          | 9                    | Personalihaldus               | <b>@</b> 🛍               |
| Logi                |            | 10                   | Tulemuste juhtimine           | <b>@</b> 🗎               |
| Ōigused             |            | 11                   | Tasustamine                   | <b>@</b> 🖮               |
| Värbamisetapid      |            | Showing 1 to 10 of 3 | Previous 1 2 3 4 Next         |                          |
| Uuringute valdkonn  | ad         |                      |                               |                          |

### Küsimuste lisamine ja muutmine 1

Küsimuste lisamiseks on 2 võimalust:

- 1. Ühekaupa küsimuse lisamine (alammenüü "Küsimused")
- 2. Küsimuste üleslaadimine failist (alammenüü "Küsimused")
- 3. Küsimuse lisamine uuringu koostamisel (alammenüü "Uuringud")

### Küsimuste lisamine ja muutmine 2

Küsimuse tüübid:

- NPS -> vastuseid saab anda skaalal 0-10
- Tekstivastus -> vastajale kuvatakse tekstikast vabavastuse lisamiseks
- Prioriteedid -> lisatakse valik vastuseid, vastaja järjestab/valib talle sobivamad
- Valikvastus, mitu -> lisatakse valikvastused, vastaja saab valida mitu vastust
- Valikvastus, üks -> lisatakse valikvastused, vastaja saab valida ühe vastuse
  - -> saab lisada küsimusele ühe või mitu valdkonna märksõna
  - -> saab lisada vastustele punkte, mis arvutatakse keskmisena märksõnade abil

| MVR arendus         |   |                                                                                                    |                                    |                                         |                              |                |        |         |                  |                | <b></b>                 | 📔 Eesti 🗘 Pea Kasuta |
|---------------------|---|----------------------------------------------------------------------------------------------------|------------------------------------|-----------------------------------------|------------------------------|----------------|--------|---------|------------------|----------------|-------------------------|----------------------|
| Pea Kasutaja        | > | MVR aren                                                                                                    | ndus                               | Lisa uus küsimus                        |                              |                |        |         |                  |                |                         |                      |
| 🞧 Üldinfo           | > |                                                                                                    | määranguid Kopeeri küsimus         |                                         |                              |                |        |         |                  |                |                         |                      |
| 📄 MyPlan            | > | + Uus I                                                                                                    | küsimus In                         | npordi küsimused 🖿 🛛 5                  |                              |                |        |         |                  |                | $\prec$ —               | $\neg$               |
| 🖻 Töötamine         | > | Show 10                                                                                                    | 0 \$ entrie                        | es                                      |                              |                |        |         |                  |                | Search                  | n:                   |
| 🕐 Tulemusjuhtimine  | > | # 🔺                                                                                                    | Küsimus                            |                                         |                              |                | Pilt 🔶 | Video 🝦 | Tüüp 🔶           | Vastuste arv 🝦 | Valdkonnad              | Tegevuser 🔶          |
| 戻 Töötaja vestlused | > | 1                                                                                                    | Saan oma ot                        | tseselt juhilt tagasisidet ja tunnustam | ist                          |                |        |         | Valikvastus, üks | 4              |                         | C 2                  |
| Coolitused          | > | 2 Milline on sinu kõige rohkem kasutust leidnud ja tõhusam tegevus / nipp, mis aitab sul igapäevaselt tulemuslik olla? |                                    |                                         |                              |                |        |         | Tekstivastus     | 0              |                         | C 4                  |
| 😂 Kompetentsid      | > | 3                                                                                                    | 3 Kirjuta siia oma e-posti aadress |                                         |                              |                |        |         | Tekstivastus     | 0              |                         | C 4                  |
| 😪 E-õpe             | > | 4                                                                                                    | Mul on olemo                       | as isiklik visioon enam kui 10 aastaks  |                              |                |        |         | Valikvastus, üks | 3              | visioon                 | C 4                  |
| 宁 Coaching          | > | 5                                                                                                    | Minu visioon                       | motiveerib mind selle nimel tegutsen    | na                           |                |        |         | Valikvastus, üks | 4              | visioon, motivatsioon   | C 4                  |
| 6 Juringud          | ~ | 6                                                                                                    | Sean omale                         | pikaajalisi eesmärke 3-5 aastaks        |                              |                |        |         | Valikvastus, üks | 4              | eesmärgid, prioriteedid | C 4                  |
| Dashboard           |   | 7                                                                                                    | Sean omale                         | eesmärke 1–3 aastaks                    |                              |                |        |         | Valikvastus, üks | 4              | eesmärgid               | C 4                  |
| Uuringud            |   | 8                                                                                                    | Minu eesmär                        | rgid on mõõdətavad, kirjalikud ja saar  | n neid igal ajal üle vaadata |                |        |         | Valikvastus, üks | 3              | eesmärgid, prioriteedid | C 4                  |
| Küsimused           |   | 9                                                                                                    | Minu eesmär                        | rgid sunnivad mind rohkem pingutam      | na                           |                |        |         | Valikvastus, üks | 4              | eesmärgid, motivatsioon | C 4                  |
| Värbamine           | > | 11                                                                                                    | lgapäevaste                        | e tegevuste juhtimiseks koostan tegev   | uste (task) nimekirju        |                |        |         | Valikvastus, üks | 4              | operatiiv               | 6 4                  |
| 🔑 Süsteem           | > | Showing                                                                                                    | g 1 to 10 of 137 en                | ntries                                  |                              | Previous 1 2 3 | 4 5    | 14 Ne   | xt               |                |                         |                      |
| - Välju             |   |                                                                                                    |                                    |                                         |                              |                |        |         |                  |                |                         |                      |

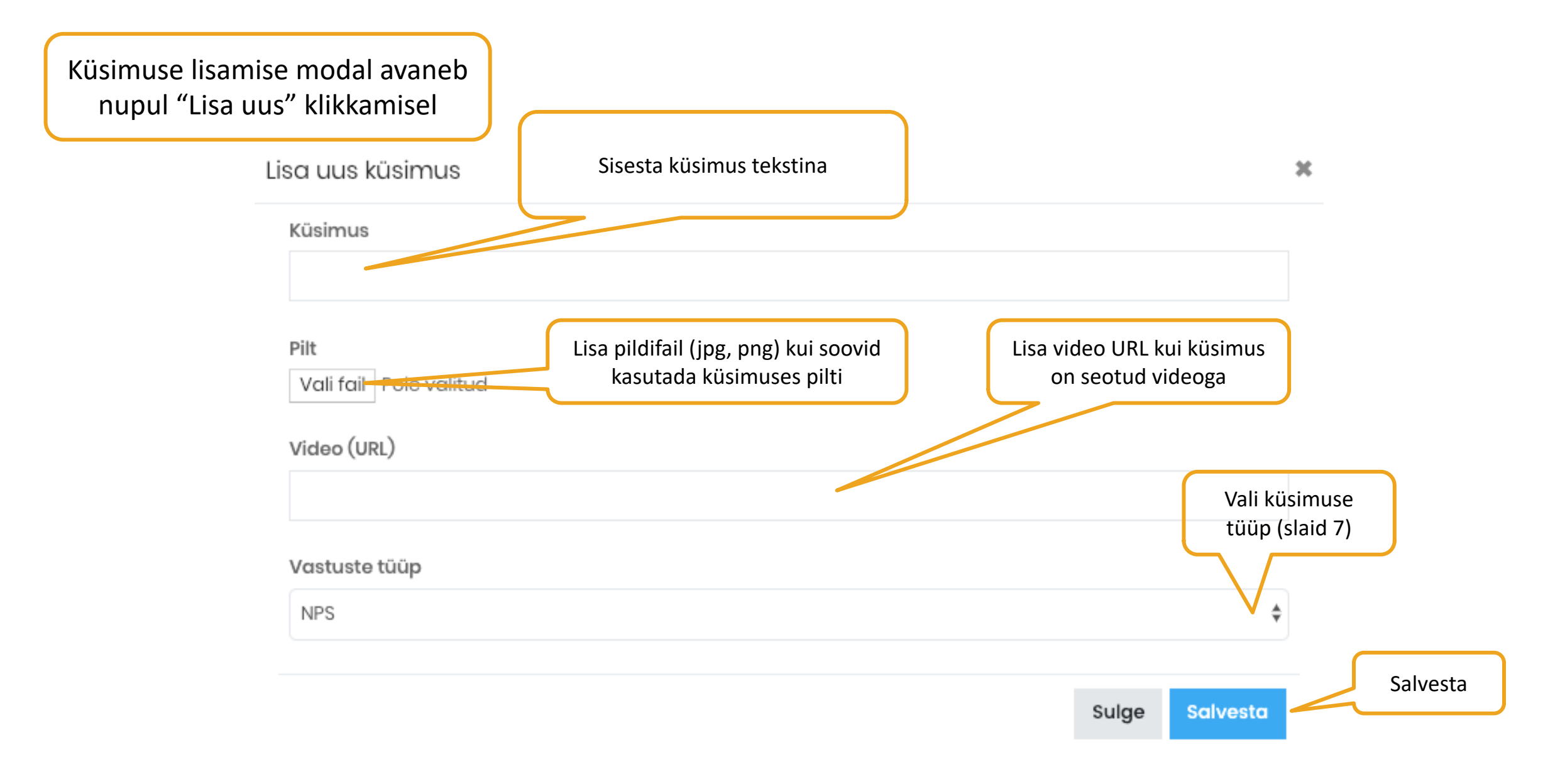

#### Lisa uus küsimus

Näide: küsim määrangute "Valikvastus, küsimuse pu

| <b>de</b> : küsimuse                                | Küsimus                              |                                         |                                                                                                    |
|-----------------------------------------------------|--------------------------------------|-----------------------------------------|----------------------------------------------------------------------------------------------------|
| ärangute lisamine<br>likvastus, üks"<br>imuse puhul | Pilt<br>Vali fail Pole valitud       | 2. Märksõnade valimine.                 | <ol> <li>Küsimuse tüübi valimine:</li> <li>NPS</li> <li>Tekstivastus</li> <li>Prioriteedid</li> <li>Valikvastus, mitu</li> </ol> |
|                                                     | Video (URL)<br>Valdkonnad            | vastuse punkte arvestatakse             | • Valikvastus, üks                                                                                                    |
|                                                     | Nothing selected<br>Vastuste tüüp    |                                         |                                                                                                    |
| Lisa vastuste ridu                                  | Valikvastus, üks Lisa vastus Sisesta | a vastuse tekst Sisesta vastuse punktid | \$                                                                                                    |
|                                                     | Vastuse tekst                        | Punk                                    | ktid × Salvesta                                                                                                    |
|                                                     |                                      | Sulge                                   | Salvesta                                                                                                    |

# Küsimuste importimine failist

#### NB! Küsimuste importimiseks on vaja ette valmistada fail andmetega.

#### Faili veergude ülesehitus on järgmine:

- 1. veerg -> küsimus tekstina
- 2. veerg -> küsimuse tüüp koodina. NB! Küsimuse tüübi koodi leiad menüüst "Süsteem" alamvaliku "Andmete allalaadimise võtmed" alt.
- 3. veerg -> märksõna kood. NB! Märksõna koodi leiad menüüst "Süsteem" alamvaliku "Andmete allalaadimise võtmed" alt. Eelduseks on, et märksõna on sisestatud ("Uuringute valdkonnad")
- 4.- 10. veerud -> valikvastuste tekst

Soovitame faili luua kas Excel, Numbers või mõnes muus tabelarvutuse programmis. Kui andmed on sisestaud tuleb fail formaatida CSV failiks. Andmeid saab üles laadida ainult CSV formaadis.

NB! Veergudel ei tohi olla pealkirju.

| MVR arendus                   |    |                               |                                           |         |             |                               | 🐥 🖪                   | əsti 🗘 Pea Kasutaja |
|-------------------------------|----|-------------------------------|-------------------------------------------|---------|-------------|-------------------------------|-----------------------|---------------------|
| Pea Kasutaja                  | >  | MVR arendus                   | Lae alla küsimuste<br>lisamise näidisfail |         |             |                               | Uuringu vald          | kondade             |
| 🞧 Üldinfo                     | >  | Lae alla lepingu näidisfail   |                                           | Küsimu  | se tüübi ko | bod                           | koodi                 | d                   |
| 📄 MyPlan                      | >  | Lae alla kūsimuste näidisfail |                                           |         |             |                               |                       |                     |
| 🖻 Töötamine                   | >  |                               |                                           |         |             |                               |                       |                     |
| ? Tulemusjuhtimine            | >  | Show 10 \$ entries            |                                           | Search: |             | Show 10 \$ entries            | Search:               |                     |
| 📃 Töötaja vestlused           | >  | Küsimuse tüüp                 |                                           |         | Kood 🔶      | Küsimuste valdkonnad          |                       | 🔺 ood 🖕             |
| Koolitused                    | >  | NPS                           |                                           |         | 1           | aktiivsus                     |                       | 21                  |
| 😂 Kompetentsid                | >  | Prioriteedid                  |                                           |         | 4           | Digilahendused                |                       | 33                  |
| 😪 E-õpe                       | >  | Tekstivastus                  |                                           |         | 5           | Digiohutus                    |                       | 30                  |
| 宁 Coaching                    | >  | Valikvastus, mitu             |                                           |         | 3           | Digitaalne kommunikatsioon    |                       | 27                  |
| 60 Uuringud                   | >  | Valikvastus, üks              |                                           |         | 2           | Digitaalne sisuloome          |                       | 29                  |
| 吕 Värbamine                   | >  | Showing 1 to 5 of 5 entries   | Previous 1 Next                           |         |             | E-teenuste kasutamine         |                       | 28                  |
| 🥬 Süsteem                     | ~  |                               |                                           |         |             | eesmärgid                     |                       | 2                   |
| Logi                          |    |                               |                                           |         |             | enesekindlus                  |                       | 23                  |
| Õigused                       |    |                               |                                           |         |             | Info ja andmete kirjaoskus    |                       | 26                  |
| Värbamisetapid                |    |                               |                                           |         |             | Infosüsteemid                 |                       | 15                  |
| Uuringute valdkonnd           | d  |                               |                                           |         |             | Showing 1 to 10 of 32 entries | Previous 1 2 3 4 Next |                     |
| Andmete<br>üleslaadimise võtm | ed |                               |                                           |         |             | ~                             |                       |                     |

### Uuringu koostamine

Uuringu loomine toimub vaates menüü moodul "Uuringud" ja alamvalik "Uuringud".

- uue uuringu loomiseks klikka nupul " + Uus uuring"
- avaneb uuringu küsimuste koostamise vorm
  - Lisa uuringule pealkiri
  - Vali või lisa uuringu küsimused

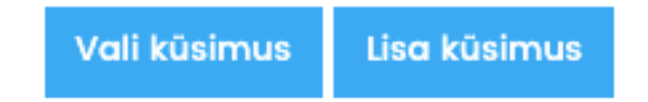

- "Vali küsimus" lisab uue küsimuse rea ning võimaldab valida küsimuse eelnevalt koostatud küsimuste nimekirjast
- "Lisa küsimus" võimaldab lisada täiesti uue küsimuse samas vaates. Klikates nupul avaneb "Küsimuse lisamise vorm", kuhu on vaja sisestada vajalikud andmed.

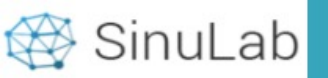

| Asutuse PERENIMI2            | > | Üksfirmo | a OÜ                          |                                     |             |                  |            |            |                       |             | ſ        | Kanaari uuring                |
|------------------------------|---|----------|-------------------------------|-------------------------------------|-------------|------------------|------------|------------|-----------------------|-------------|----------|-------------------------------|
| 🔒 Üldinfo                    | > |          | Lisa uus uuring Saada uuringu |                                     |             |                  |            |            |                       |             |          | Kopeen uuring                 |
| 📄 MyPlan                     | > | + Uu     | s uuring                      |                                     |             |                  |            |            | sihtgrup              | ile teade   |          | Search:                       |
| 🖻 Töötamine                  | > | Show     | io ç entries                  |                                     |             |                  |            |            |                       |             |          |                               |
| (?) Tulemusjuhtimine         | > | # 🔺      | Uuringu pealkiri 🔶            | Kood                                | Anonüümne 👌 | Küsimuste<br>arv | Algus 🖕    | Lõpp 🍦     | Tüüp 🖕                | Vastajaid 🖕 | Staatus  | Tegevused 💡                   |
| 📃 Töötaja vestlused          | > | 1        | Esimene UI                    | U1-avalik-3aastat                   |             | 3                | 01.08.2019 | 10.08.2019 | Avalik                | 1 🗶         | Lõppenud | 1 2 1 60                      |
| 📋 Koolitused                 | > | 2        | Esimene UI                    | UI-avalik-3aastat                   |             | 3                | 01.08.2020 | 10.08.2020 | Avalik                |             | Ootel    | 1 2 2 6 🛍                     |
| 😂 Kompetentsid               | > | 3        | Esimene UI                    | U1-avalik-3aastat                   |             | 3                | 01.08.2021 | 10.08.2021 | Avalik                |             | Ootel    | 1 2 2 6 1                     |
| 😪 Е-õре                      | > | 4        | Teine U2                      | U2-poolaastas-kõik                  |             | 2                | 29.07.2019 | 06.08.2019 | Kõik                  | 1 🗶         | Lõppenud | A C2 🗠 68                     |
| 🕆 Coaching                   | > | 5        | Teine U2                      | U2-poolaastas-kõik                  |             | 2                | 29.01.2020 | 06.02.2020 | Kõik                  |             | Ootel    | 1 2 2 6 1                     |
| 60 Uuringud                  | ~ | 6        | Kolmas U3                     | U3-kuus(6kuud)-<br>administratsioon |             | 5                | 01.08.2019 | 31.08.2019 | Piiratud              | 2 🕱         | Lõppenud | 1 1 1 1 60                    |
| Dashboard<br><b>Uuringud</b> |   | 7        | Kolmas U3                     | U3-kuus(6kuud)-<br>administratsioon |             | 5                | 01.09.2019 | 01.10.2019 | Piiratud              |             | Lõppenud | 1 2 2 60                      |
| Küsimused                    |   | 8        | Neljas U4                     | U4-personaalne-nädalas(3k)          |             | 2                | 31.07.2019 | 10.08.2019 | Personaalne           | 1 🗶         | Lõppenud | 1 1 1 60                      |
| B Värbamine                  | > | 9        | Neljas U4                     | U4-personaalne-nädalas(3k)          |             | 2                | 07.08.2019 | 17.08.2019 | Personaalne           |             | Lõppenud |                               |
| 🔑 Süsteem                    | > | 10       | Neljas U4                     | U4-personaalne-nädalas(3k)          |             | 2                | 14.08.2019 | 24.08.2019 | Personaalne           | _           | Loppenud | 1 2 1 60                      |
| 든 Logi välja                 |   | Showin   | g 1 to 10 of 27 entries       |                                     | Prev        | ious 1 2 3       | Next       | Uurin<br>ü | gu tulemu<br>Ilevaade | ste         | Kordu    | ıvuuringu võrdlev<br>ülevaade |

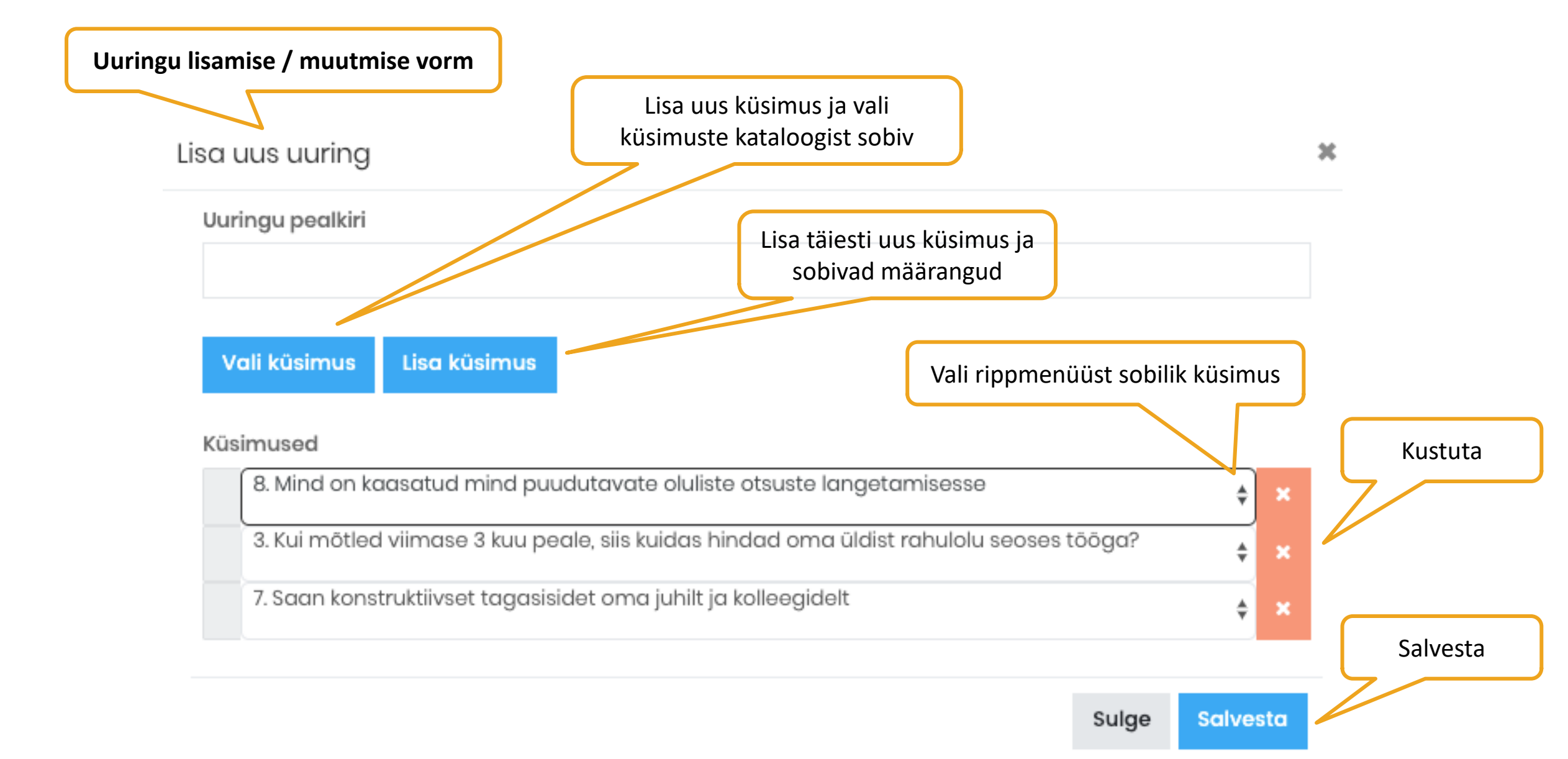

# Uuringu avaldamine

Uuringu avaldamine toimub vaates moodul "Uuringud" ja alamvalik "Uuringud".

Uuringu avaldamiseks peab olema uuring eelnevalt koostatud, st. uuringul peab olema pealkiri ja lisatud küsimused.

Uuringu loomise järgselt on uuringu staatuseks "**Uus**", uuringu rea paremal ääresasuvad funktsiooninupud:

- Avalda
- Muuda
- Kopeeri
- kustuta

Uuringu avaldamiseks tuleb klikata "Avalda" ikoonil, avaneb avaldamise määrangute vorm.

NB! Kustutada saab ainult avaldamata uuringut.

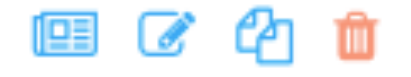

🛞 SinuLab

| Asutuse PERENIMI2   | > | Üksfirn | na OÜ                                 |                            |                  |            |            |             |             |           |             |
|---------------------|---|---------|---------------------------------------|----------------------------|------------------|------------|------------|-------------|-------------|-----------|-------------|
| 🞧 Üldinfo           | > |         | Uuringu                               | kood                       |                  |            |            |             |             |           |             |
| 🗐 MyPlan            | > | +1      | + Uus uuring                          |                            |                  |            |            |             |             |           |             |
| 🖶 Töötamine         | > | Show    | 10 \$ entries                         |                            |                  |            |            |             |             |           | Sector.     |
| 🥱 Tulemusjuhtimine  | > | #       | 🔉 Uuringu pealkiri 🔶                  | Kood 🔶 Anonüümne 🍦         | Küsimuste<br>arv | Algus 🝦    | Lõpp 🝦     | Tüüp 🔶      | Vastajaid 🝦 | Staatus 🖕 | Tegevused   |
| 📃 Töötaja vestlused | > | Π       | Neljas U4                             | U4-personaalne-nädalas(3k) | 2                | 21.08.2019 | 31.08.2019 | Personaalne | 1 🗶         | Lõppenud  | 1 1 1 1 1 1 |
| Coolitused          | > | 12      | Neljas U4                             | U4-personaalne-nädalas(3k) | 2                | 28.08.2019 | 07.09.2019 | Personaalne | 2 🔀         | Lõppenud  | 1 2 10 60   |
| 😂 Kompetentsid      | > | 13      | Kliendiuuring avalik                  | Viies U5                   | 2                | 01.01.2019 | 31.12.2019 | Avalik      | 2 🔀         | Lõppenud  | 1 2 10 60   |
| 😪 E-õpe             | > | 14      | Kliendiuuring avalik                  | Viies U5                   | 2                | 01.01.2020 | 31.12.2020 | Avalik      |             | Avaldatud |             |
| 宁 Coaching          | > | 15      | Kliendiuuring avalik                  | Viies U5                   | 2                | 01.01.2021 | 31.12.2021 | Avalik      |             | Ootel     | 🔺 省 🗠 🕺 🍵   |
| 60 Uuringud         | ~ | 16      | Valdkondade uurina 1                  | 52345                      | 3                | 26.08.2019 | 06.10.2019 | Kõik        | 2 🕞         | Lõppenud  |             |
| Dashboard           |   |         | · · · · · · · · · · · · · · · · · · · |                            | -                |            |            |             | -           |           |             |
| Uuringud            |   | 17      | Valdkondade uuring 2<br>(testimiseks) | Kõik osakonnad, timeline   | 5                | 01.09.2019 | 06.09.2019 | Kõik        | 5 <u>x</u>  | Lõppenud  | n 12 🗠 60   |
| Küsimused           |   | 18      | Valdkondade uuring 2                  | personaalne                | 5                | 01.09.2019 | 08.09.2019 | Personaalne | 1 🔀         | Lõppenud  | 1 2 10 60   |
| 吕 Värbamine         | > |         | (testimiseks)                         |                            |                  |            |            |             |             |           |             |
| 🔑 Süsteem           | > | 19      | Neljas U4                             |                            | 2                |            |            |             |             | Uus       | - 🖻 🕜 🏠 💼   |
| ← Logi välja        |   | 20      | Neljas U4                             |                            | 2                |            | Lluri      |             | amico       | Uus       | 💷 🕜 🖞 🛍     |
|                     |   | Show    | ing 11 to 20 of 27 entries            | Previ                      | ous 1 2 3        | Next       | Ouri       | ikoon       | annse       |           |             |

# Uuringu avaldamise määrangud

#### Uuringu sihtgruppi on võimalik määrata:

- Personaalne -> valitakse piiratud arv töötajaid, kes hiljem näevad oma vastuseid kasutaja Profiil vaates
- Piiratud -> võimaldab valida nii osakonna kui isiku kaupa sihtgruppi
- Kõik -> uuringusse on kaasatud kõik aktiivsed kasutajad (kehtiva lepinguga)
- Avalik -> uuringut on võimalik jagada avalikult, uuringus saavad osaleda mitte-kasutajad

#### Uuringu kordumist on võimalik seadistada automaatseks:

- Maksimaalne uuringu kordumise aeg on 3 aastat.
- Kui "Igal aastal" valik ei ole aktiivseks märgitud, kordub uuring: 1 aasta vältel vastavalt valitud ajal ("Poolaastas" ehk 2 korda), "Kvartalis" ehk 4 korda, "Kuus" ehk kokku 6 korda, "Nädalas" ehk kokku 3 kuu jooksul igal nädalal).

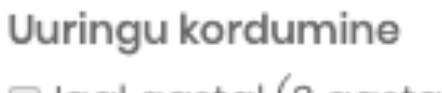

- 🔲 Igal aastal (3 aastat)
- Poolaastas
- 🔘 Kvartalis
- Kuus (6 kuud)
- Nädalas (3 kuud)

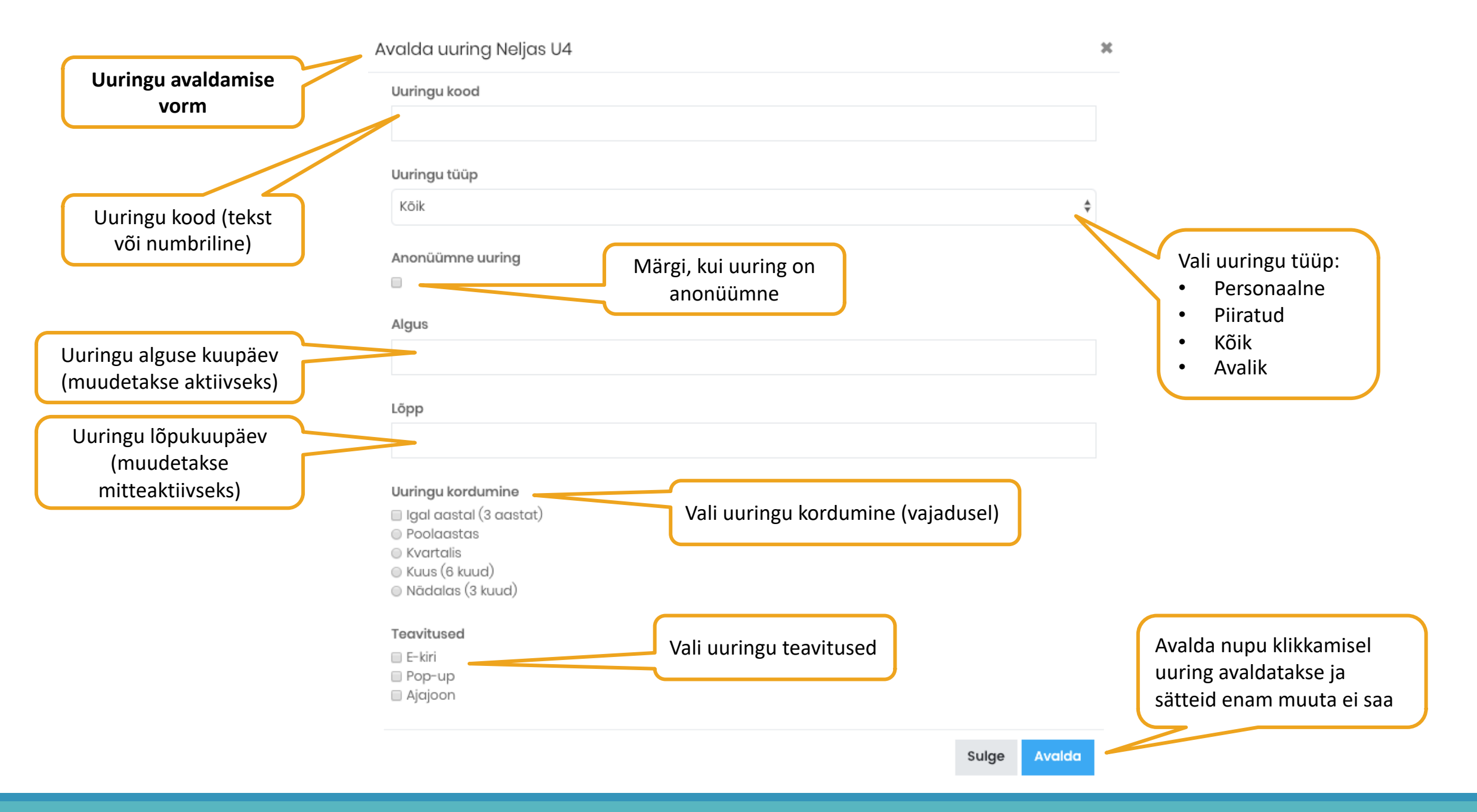

### Raportid ja töö andmetega

### Uuringute moodul võimaldab andmeid vaadata neljal viisil:

- 1. Uuringus osalejate vastuste vaatamine vastaja põhiselt (6), vaata slaidid 22 ja 23
- 2. Uuringu vastuste vaatamine vastuste kaupa + vastuste osakaalud graafiliselt (7), slaid 24
- 3. Korduvate uuringute vastuste võrdlev vaade vastuste kaupa graafiliselt (8)
- 4. Uuringu andmete eksportimine excel faili (9)

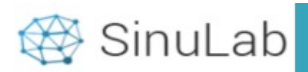

| Asutuse PERENIMI2                    | , ( | Üksfirmo | αOÜ                      |                                     |             |                  |            |            |                     | U                 | uringu ko              | ond-ülevaad     | e        |
|--------------------------------------|-----|----------|--------------------------|-------------------------------------|-------------|------------------|------------|------------|---------------------|-------------------|------------------------|-----------------|----------|
| 🞧 Üldinfo                            | >   |          | _                        |                                     |             |                  | Va         | stused     |                     | va                | stuste ja              | vastuste jaot   | use      |
| 🔲 MyPlan                             | >   | + Uu     | is uuring                |                                     |             |                  | va         | stajate    | kaupa               | ka                | ира                    |                 | ر        |
| 🖻 Töötamine                          | >   | Show     | 10 \$ entries            |                                     |             |                  |            |            | $\backslash \Gamma$ |                   |                        | Search:         |          |
| <ul> <li>Tulemusjuhtimine</li> </ul> | >   | # 🔺      | Uuringu pealkiri         | Kood                                | Anonüümne 😄 | Küsimuste<br>arv | Algus 💡    | Lõpp 🝦     | Tüüp                | Vastajaid         | Staatus 💡              | Tegevused       | 7        |
| 📃 Töötaja vestlused                  | >   | 1        | Esimene UI               | U1-avalik-3aastat                   |             | 3                | 01.08.2019 | 10.08.2019 | Avalik              | 1 🔀               | Lõppenud               | 1 2 1 60        |          |
| Coolitused                           | >   | 2        | Esimene UI               | U1-avalik-3aastat                   |             | 3                | 01.08.2020 | 10.08.2020 | Avalik              | (6)               | Ootel                  | 1 2 2 60        | â        |
| 😂 Kompetentsid                       | >   | 3        | Esimene UI               | U1-avalik-3aastat                   |             | 3                | 01.08.2021 | 10.08.2021 | Avalik              |                   | Ootel                  | 1 2 2 60 1      | â        |
| 分 Е-бре                              | >   | 4        | Teine U2                 | U2-poolaastas-kõik                  |             | 2                | 29.07.2019 | 06.08.2019 | Kõik                | 1 🗶               | Lõppenud               | 1 2 2 60        |          |
| P Coaching                           | >   | 5        | Teine U2                 | U2-poolaastas-kõik                  |             | 2                | Uuring     | gu andr    | nete                |                   | Ootel                  | 1 2 2 60 1      | â        |
| 6∂ Uuringud                          | ~   | 6        | Kolmas U3                | U3-kuus(6kuud)-<br>administratsioon |             | 5                | impor      | t excelis  | se                  | 2 🖹               | Lõppenud               | 1 12 🗠 60       |          |
| Dashboard<br>Uuringud                |     | 7        | Kolmas U3                | U3-kuus(6kuud)-<br>administratsioon |             | 5                | 01.09.2019 | 01.10.2019 | Piiratue            | 9                 | Lõppenud               | 1 1 1 1 60      |          |
| Küsimused                            |     | 8        | Neljas U4                | U4-personaalne-nädalas(3k)          |             | 2                | 31.07.2019 | 10.08.2019 | Personaalne         | 1 🔀               | Lõppenud               | 1 2 1 60        |          |
| 吕 Värbamine                          | >   | 9        | Neljas U4                | U4-personaalne-nädalas(3k)          |             | 2                | 07.08.2019 | 17.08.2019 | Personaalne         |                   | Lõppenud               | 1 2 1 60        | 8        |
| 🥬 Süsteem                            | >   | 10       | Neljas U4                | U4-personaalne-nädalas(3k)          |             | 2                | 14.08.2019 | 24.08.2019 | Personaalne         |                   | Lõppenud               | 1 2 60          | $\smile$ |
| 든 Logi vālja                         |     | Showin   | ng 1 to 10 of 27 entries |                                     | Prev        | rious 1 2 3      | Next       |            |                     | Korduv-<br>küsimu | -uuringut<br>ste kaupa | ce võrdlus<br>a |          |

|                                   | Show    | 10   | + entries             | Se               | earch:    |
|-----------------------------------|---------|------|-----------------------|------------------|-----------|
| Vastaja nimele<br>klikates avaneb | #       | \$   | Vastaja 🍦             | Vastamise hetk 🔶 | Tegevused |
| vastuste ülevaade                 |         |      | Aili PERENIMI88       | 02.09.2019       | <b>D</b>  |
|                                   | 2       |      | Airi PERENIMI47       | 02.09.2019       | <u>ش</u>  |
|                                   | 3       |      | Anastassia PERENIMI61 | 02.09.2019       | <u>ش</u>  |
|                                   | 4       |      | Annely PERENIMI24     | 02.09.2019       | <u>ش</u>  |
|                                   | 5       |      | Julia PERENIMI43      | 02.09.2019       | <u>ش</u>  |
|                                   | Showing | glto | 5 of 5 entries        | Previous 1 Next  |           |

Sulge

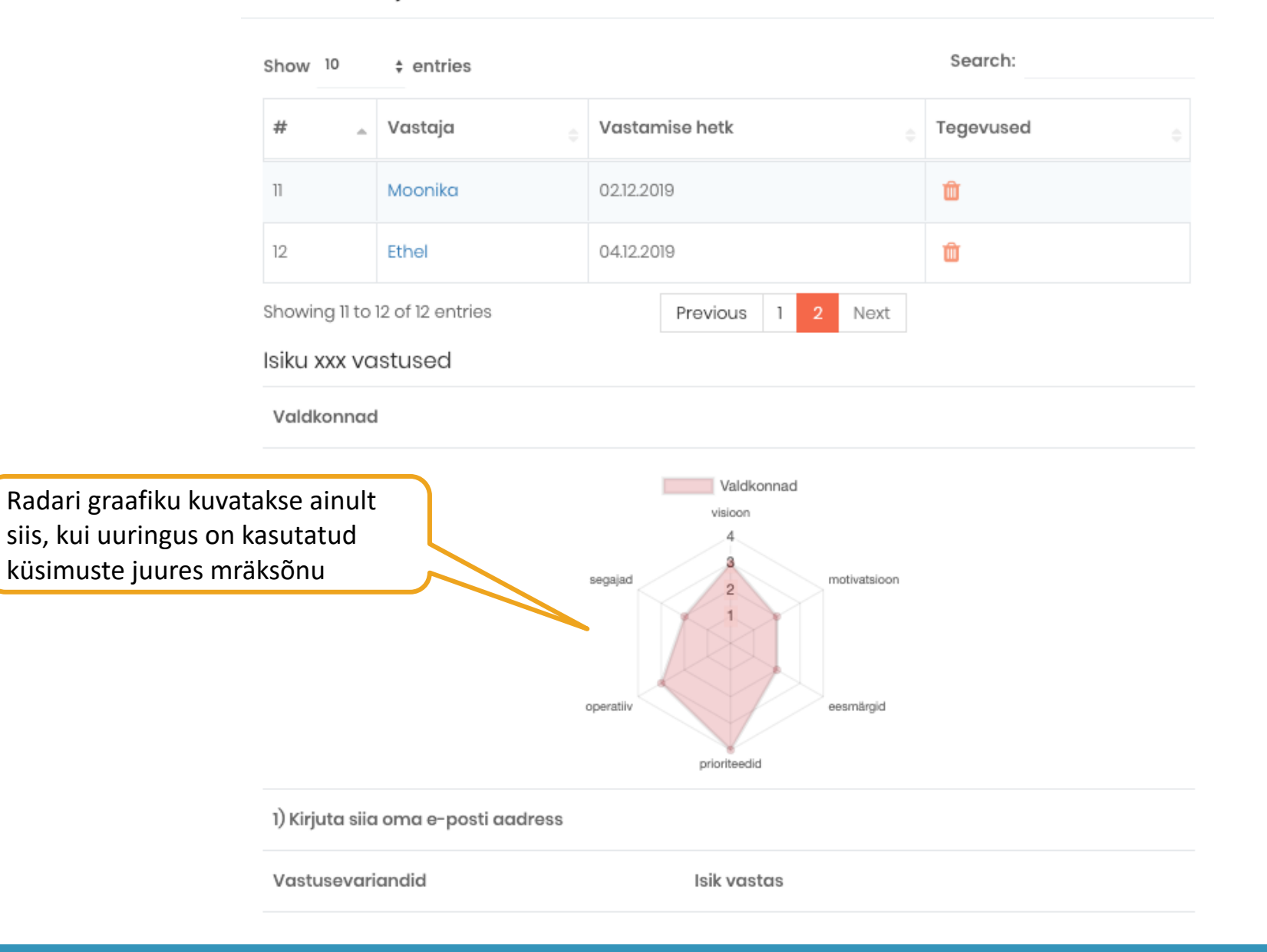

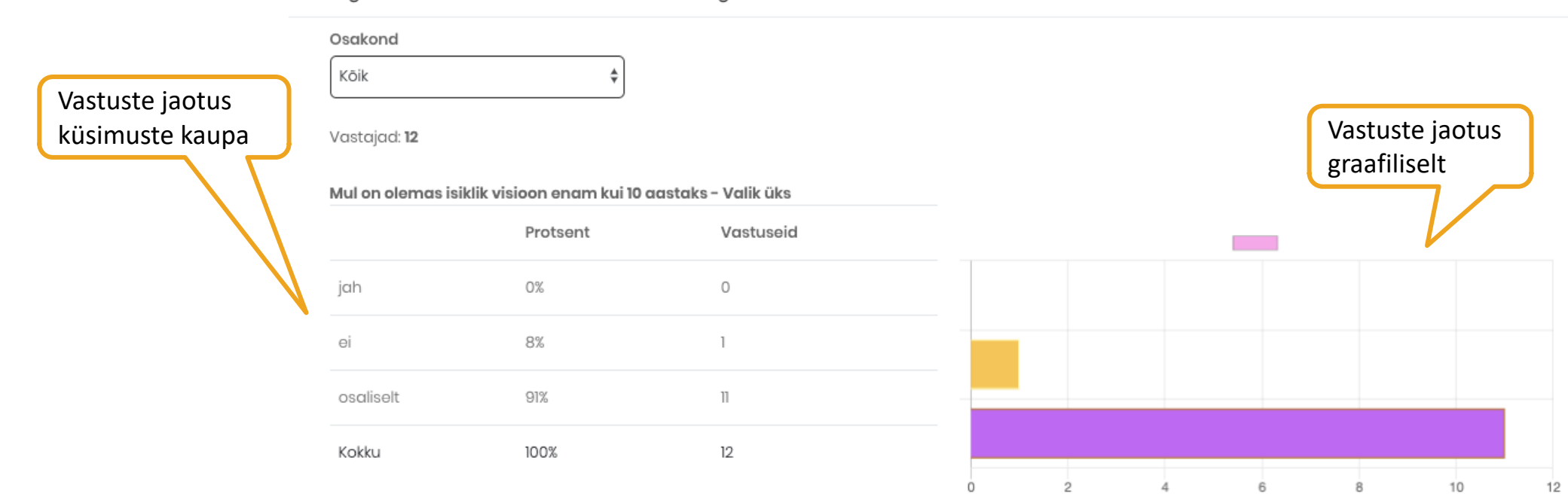

#### Minu visioon motiveerib mind selle nimel tegutsema - Valik üks

|                 | Protsent | Vastuseid |
|-----------------|----------|-----------|
| jah, täielikult | 16%      | 2         |
| üldjuhul        | 50%      | 6         |
| pigem vähe      | 33%      | 4         |
| üldse mitte     | 0%       | 0         |
| Kokku           | 100%     | 12        |

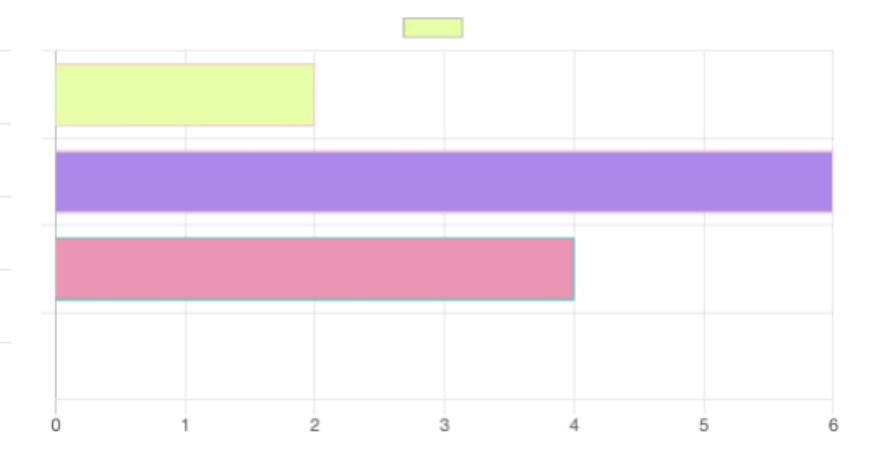

# Dashboard

Moodulisse on sisse ehitatud dünaamiline statistika ülevaade (**Dashboard**). Andmeid on võimalik filtreerida aastate kaupa ning üksuste kaupa.

#### Dashboard'il näidatakse:

#### Jooksev statistika

- avaldatud sisemised uuringud
- uuringu vastajate osaluse protsent
- avaldatud avalike uuringute arv
- avalikus uuringus osalejate arv kokku

#### Graafiliselt

- Avaldatud uuringud tüübi järgi
- Avaldatud uuringud kuude lõikes
- Ettevõtte siseste uuringute NPS indeks
- Ettevõtte avalike uuringute NPS indeks

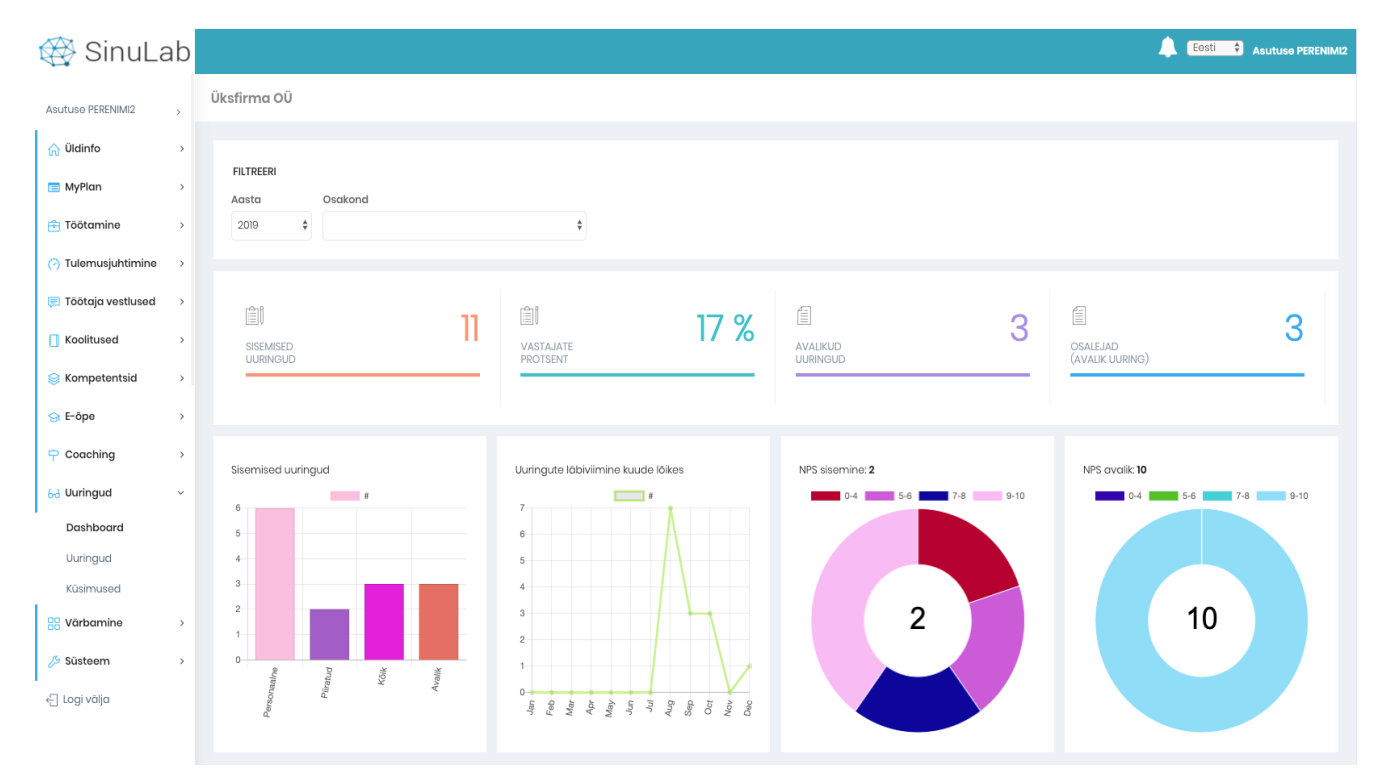

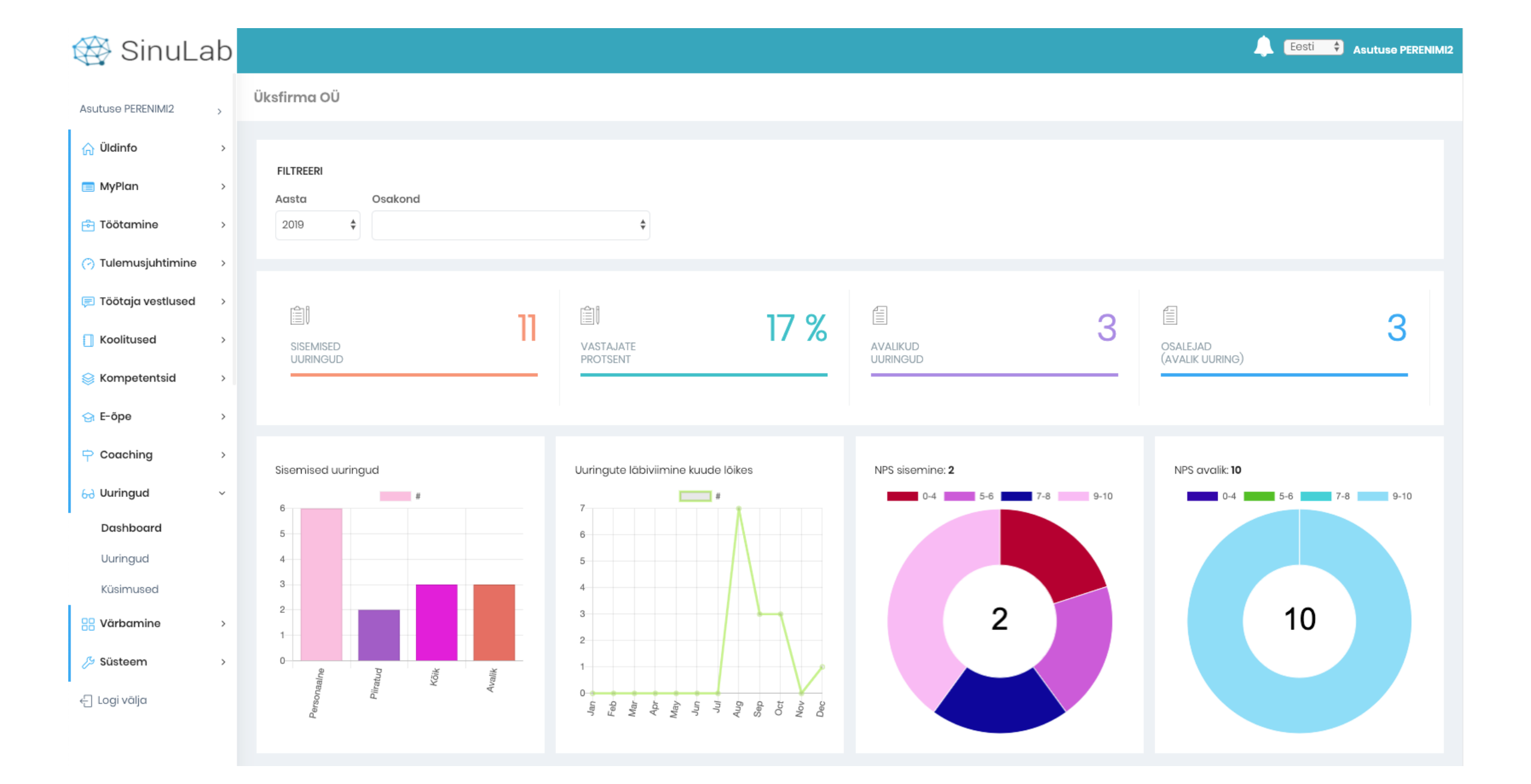

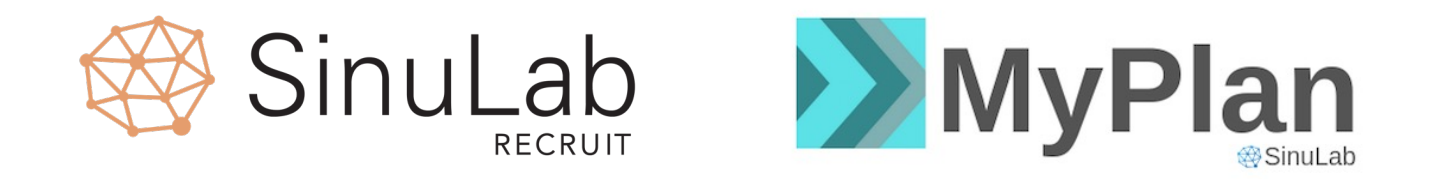

### kontakt@sinulab.ee e-posti aadressil või

### telefoni teel Maarit Vabrit-Raadla 5210194.

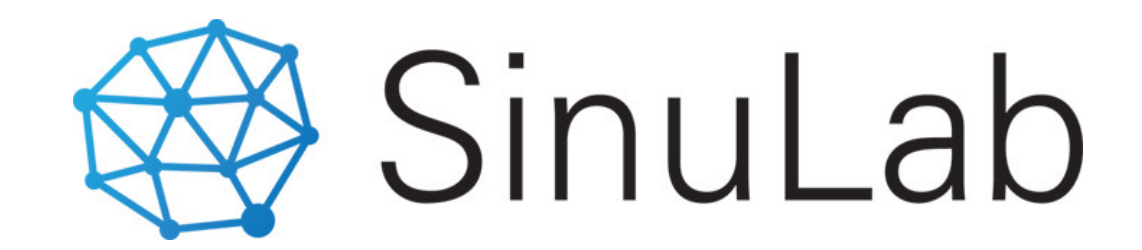